| Virtual Terminal - Mozilla Firefox<br>File Edit View History Bookmarks Tools <u>H</u> elp |                                                  |                                                                                                    |
|-------------------------------------------------------------------------------------------|--------------------------------------------------|----------------------------------------------------------------------------------------------------|
| 🕢 🗸 C 🗙 🏠 📄 First Data Corporation (US                                                    | b) https://secure.linkpt.net/lpc/servlet/LPCPage | 🔂 🗝 🔀 🖉 Google 🔎 🔝                                                                                           |
| 🙆 Most Visited ( OTRS Manual 😵 DESTWIN Data Excha (                                       | OTRS :: Login 📄 [INT] Sign in                    |                                                                                                    |
| YourPay® 💿 🗋 Virtual Term                                                                 | ninal 🛛 🖄                                        | ·                                                                                                    |
|                                                                                           |                                                  | Logout   Change Password                                                                                     |
| First Data. Intelligence in e                                                             | very transaction                                 | Global Gateway Virtual Terminal                                                                              |
| Virtual Terminal Reports                                                                  | Support Adminis                                  | stration                                                                                                    |
| CREDIT CARD                                                                               | Virtual Terminal Support                         | Product Information                                                                                          |
| Order Information                                                                         | Required Field                                   | Product Information                                                                                          |
| Gelect 'Download Center' Order number or the Support drop own menu.                       | Global Gateway API Support                       | The Virtual Terminal may look different,<br>however processes payments as quickly<br>and securely as before. |
| *Subtotal                                                                                 |                                                  | Virtual Terminal                                                                                             |
| Shipping Amount                                                                           | Tay Eyempt                                       | Virtual Terminal Support                                                                                     |
| VAT(for international orders)                                                             |                                                  | Frequently Asked Questions                                                                                   |
| *Total Amount                                                                             | (tax /vat /shipping included)                    | <ul> <li>Email Us</li> </ul>                                                                                 |
|                                                                                           |                                                  | Call Support                                                                                                 |
| Credit Card Information                                                                   |                                                  | 24 Hours a Day, 7 days a week<br>1-888-477-3611                                                              |
| https://secure.linkpt.net/lpc/servlet/LPCPage#                                            |                                                  |                                                                                                    |
| Yourpay landing page after login.                                                         |                                                  |                                                                                                    |

 $\ensuremath{\mathsf{Destwin}}\xspace$  – Instructions for obtaining your PEM file, page 1 of 3

| <b>port - Mozilla Firefox</b><br>Edit <u>Vi</u> ew Hi <u>s</u> tory <u>B</u> ookmarks <u>T</u> ools | <u>H</u> elp                            |                             |                     |                      |               |  |
|----------------------------------------------------------------------------------------------------|-----------------------------------------|-----------------------------|---------------------|----------------------|---------------|--|
| 🔊 🗸 🗶 🚹 First Da                                                                                    | ata Corporation (US) https://secure.lin | kpt.net/lpc/servlet/LPCPage | ۲<br>۲              | 🗘 👻 😽 Google         | <b>&gt;</b>   |  |
| st Visited ( OTRS Manual 💝 DESTWIN I                                                                | Data Excha ( OTRS :: Login 📄            | [INT] Sign in               |                     |                      |               |  |
| ourPay®                                                                                             | Support                                 |                             |                     |                      |               |  |
|                                                                                                    |                                         |                             |                     | Logout   Cha         | ange Password |  |
| 🔁 First Data.                                                                                       | Intelligence in every transaction       |                             |                     | Global Gateway Virtu | ıal Terminal  |  |
| Virtual Terminal                                                                                    | Reports                                 | Support                     | Administration      |                      |               |  |
| > Home                                                                                              | Download Contor                         |                             |                     |                      |               |  |
| ✓ Support                                                                                           | Download Center Store CERT Files        |                             |                     |                      |               |  |
| > Virtual Terminal Support                                                                          |                                         |                             |                     |                      |               |  |
| > Connect Support                                                                                   |                                         |                             |                     |                      |               |  |
| > Global Gateway API Support                                                                        |                                         |                             |                     |                      |               |  |
| > Online Support Form                                                                               |                                         |                             |                     |                      |               |  |
| > Download Center                                                                                   |                                         | Select the '[               | Download Now' link. |                      |               |  |
| opyright 2008, First Data Corporation. All Rig<br>irst Data Privacy   Site Map   <b>Agreement</b>   | hts Reserved.                           |                             |                     |                      |               |  |
|                                                                                                    |                                         |                             |                     |                      |               |  |

 $\label{eq:def-Destwin-Instructions for obtaining your PEM file, page 2 of 3$ 

| ost Visited 🕧 OTRS Manual 🥝 DESTWIN       | Data Excha и OTRS :: Login 📄 [    | INT] Sian in    |                            |                                 |
|-------------------------------------------|-----------------------------------|-----------------|----------------------------|---------------------------------|
| YourPav®                                  | Support                           |                 |                            |                                 |
|                                           |                                   |                 |                            | L Longit L Chapma Password      |
|                                           |                                   |                 |                            |                                 |
| 🟅 First Data.                             | Intelligence in every transaction |                 |                            | Global Gateway Virtual Terminal |
|                                           | _                                 |                 |                            |                                 |
| Virtual Terminal                          | Reports                           |                 | Administration             |                                 |
| ) Hama                                    |                                   |                 | Enter the Ta               | ax ID                           |
| > Home                                    | Download Center                   |                 |                            |                                 |
| ~ Support                                 | Please Keyin Tax ID               |                 |                            |                                 |
| > Virtual Terminal Support                |                                   |                 |                            |                                 |
| Connect Support                           | For APL Download                  | For Web Service | Download                   |                                 |
| > Global Gateway API Support              |                                   |                 |                            |                                 |
| > Online Support Form                     |                                   |                 |                            |                                 |
| > Download Center                         |                                   |                 |                            |                                 |
|                                           |                                   |                 | on the Download button     | For                             |
|                                           | ilde Deserved                     | API, s          | ave this file and provide  | it to                           |
| First Data Privacy   Site Map   Agreement | gnts Keserved.                    | Destw           | An. This is your PEW life. |                                 |
|                                           |                                   |                 |                            |                                 |
|                                           |                                   |                 |                            |                                 |
|                                           |                                   |                 |                            |                                 |
|                                           |                                   |                 |                            |                                 |
|                                           |                                   |                 |                            |                                 |